## 画像のキズやほこりを消そう!

Adobe Photoshop Elements 2.0

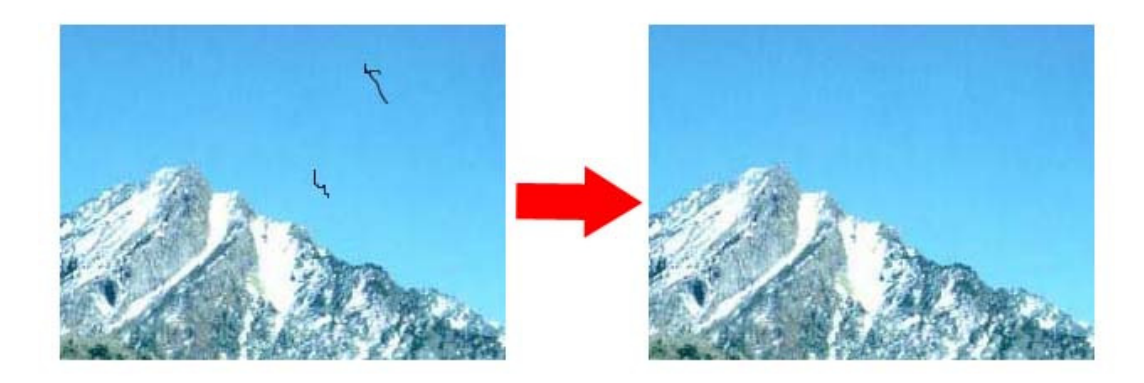

1、キズを消したい画像を開く。

2、選択ツール(長方形・だ円形)を選ぶ。

3、キズがある部分をドラッグしてかこむ。

4、[フィルタ]メニューから「ノイズ」→「ダスト&スクラッチ」を選ぶ。
(プレビューにはチェックを入れておく)

5、半径としきい値スライダを左はしまでドラッグする。

6、半径スライダをキズが見えなくなるまで少しずつ右に動かす。

7、しきい値スライダを右はしまでドラッグする。それからキズが消えるまで少しずつ左に戻す。

8、うまくキズが消えたら出来上がり!

マニュアル作成 京都市立桂坂小学校

山本直樹

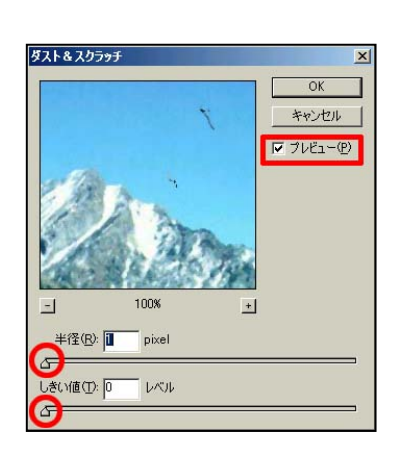

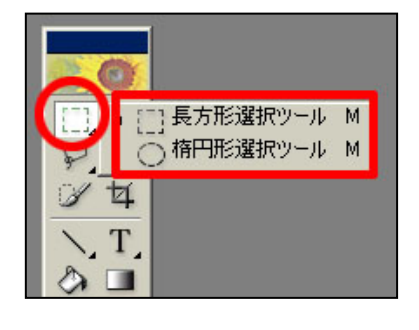